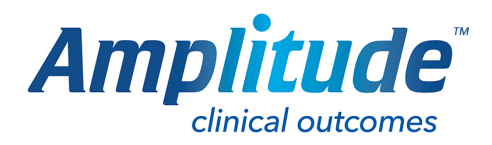

## Screen Lock Support

If you have seen this support message: -

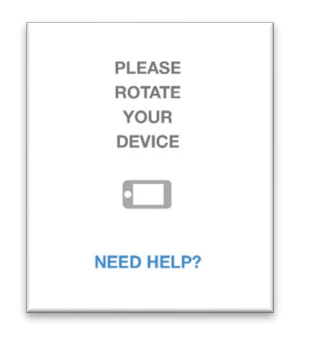

It is likely because the device you are using has screen lock enabled. To proceed any further you will need to disable this. Follow the below instructions to do this.

## For Apple Devices:

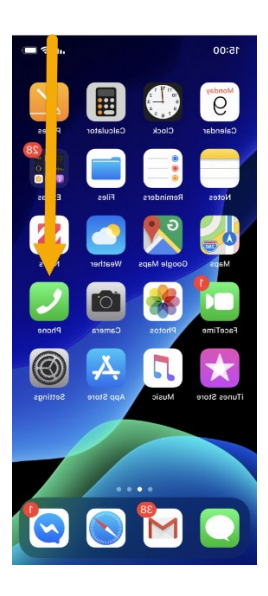

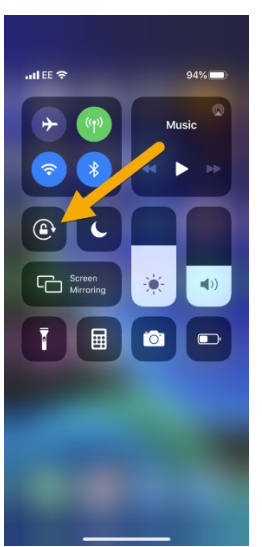

Swipe down from the top right of the screen (for older devices swipe up from the bottom). This should bring up a menu.

Click the screen lock icon to change if from a red closed padlock to an open padlock, as shown in the screenshot.

For Android Devices:

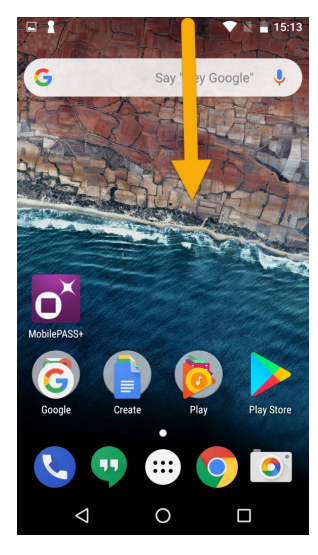

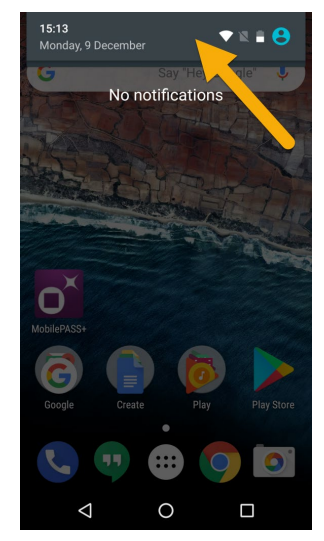

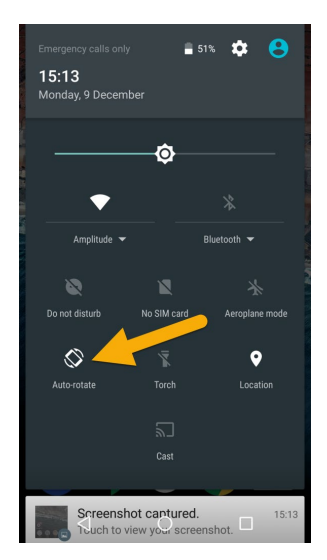

Swipe down from the top of the screen. This should bring up notifications.

Click the top grey bar.

Click the auto-rotate icon so it looks the same as in the screenshot.